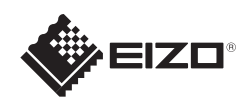

# FlexScan<sup>o</sup> S1703/S1903/S1923/S1933

### Vigtigt

Læs PRECAUTIONS (FORHOLDSREGLER), denne installationsvejledning og brugervejledningen på cd-rommen omhyggeligt for at blive fortrolig med enheden og bruge den effektivt.

LCD-farveskærm Installations-vejledning

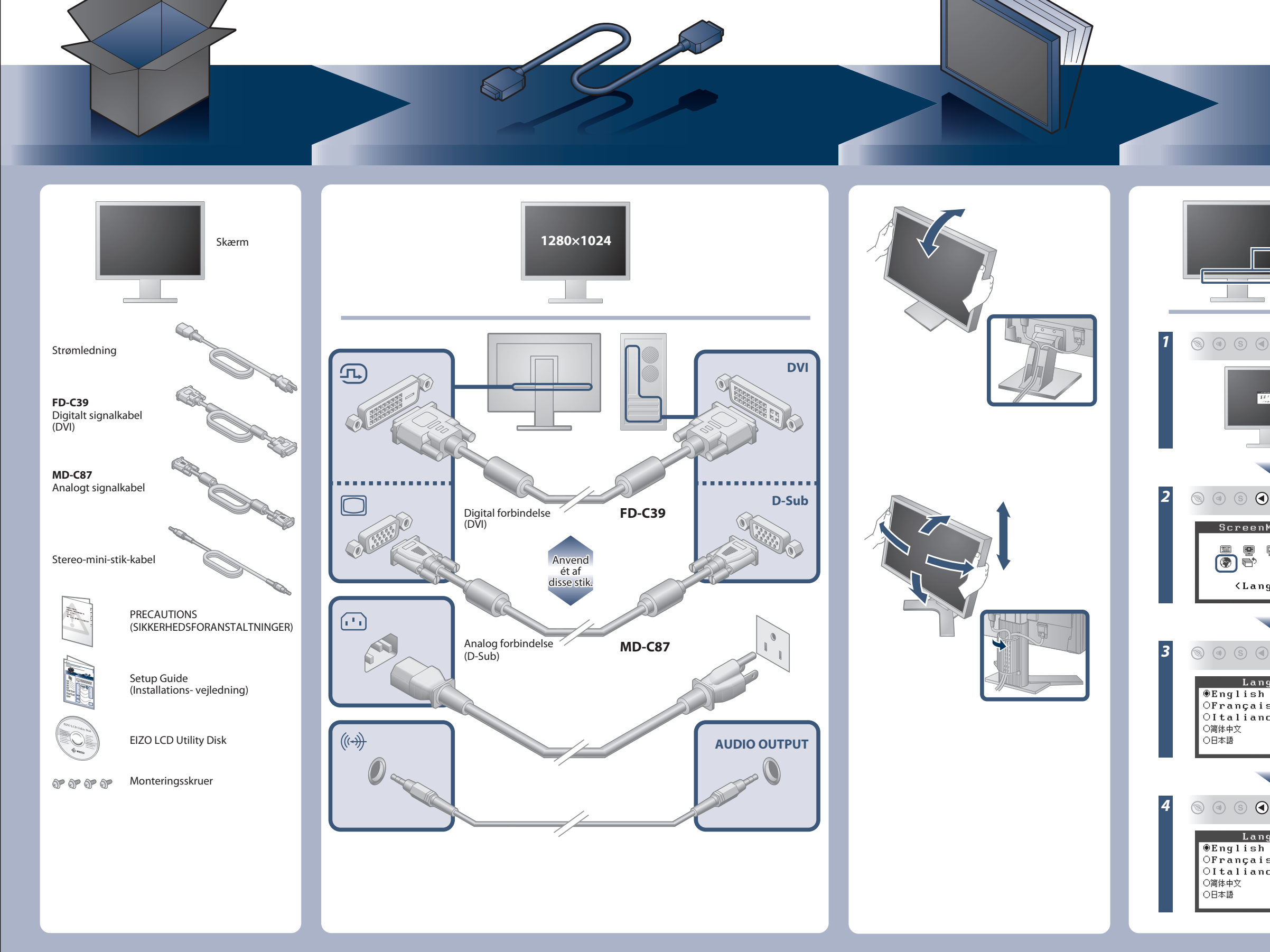

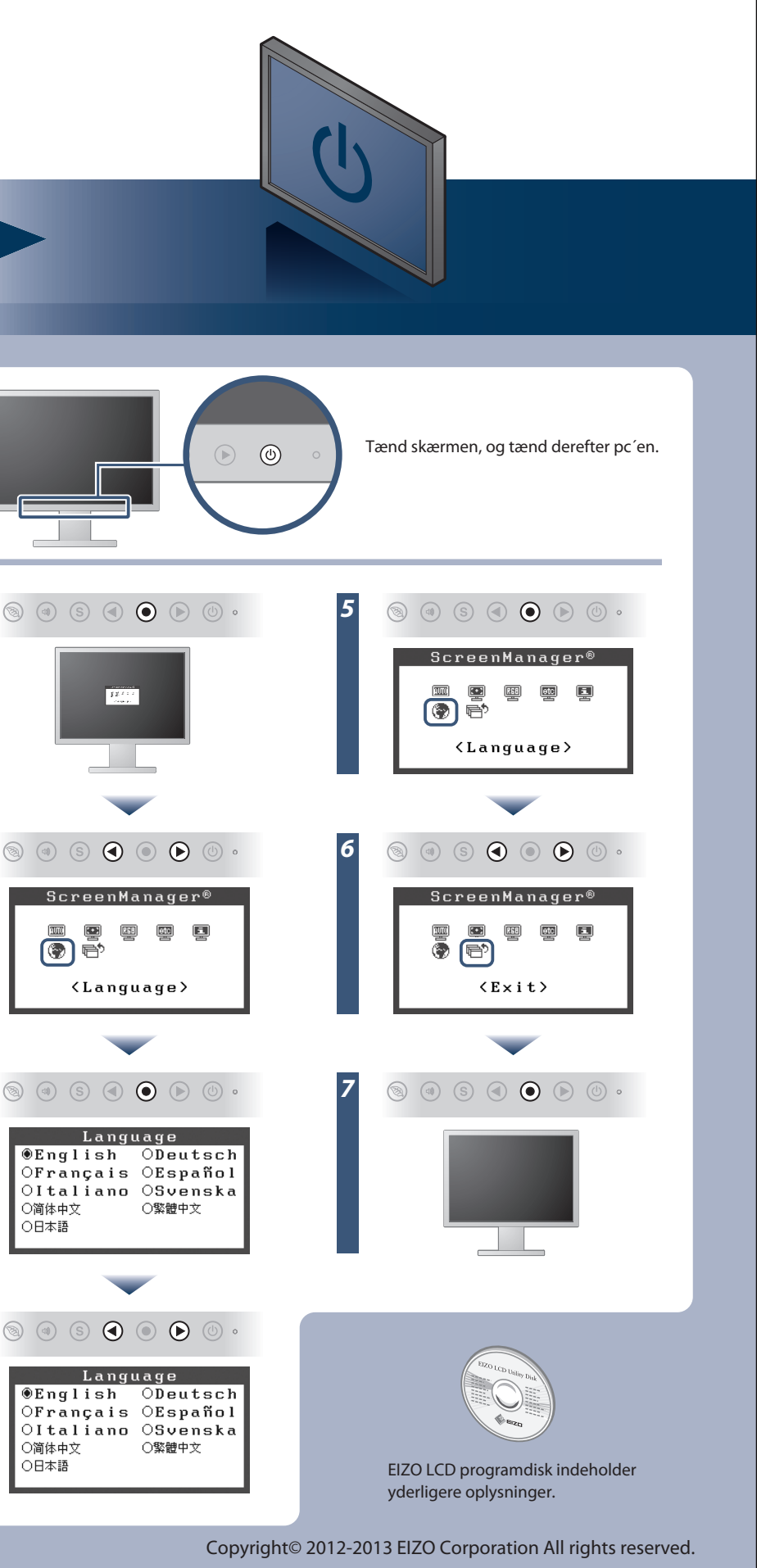

## **Problem:**

Hvis der ikke vises noget billede, heller ikke efter at du har fulgt følgende afhjælpningsforslag, skal du kontakte din lokale EIZO forhandler.

| Problem                        |                                                                                                    | Mulig årsag og afhjælpning                                                                                                    |
|--------------------------------|----------------------------------------------------------------------------------------------------|----------------------------------------------------------------------------------------------------|
| Intet billede                  | Strømindikatoren lyser ikke.                                                                                                    | <ul> <li>Kontrollér, om netledningen er tilsluttet korrekt.</li> <li>Hvis problemet fortsat opstår, skal du slukke for skærmen og<br/>derefter tænde for den igen efter nogle minutter.</li> </ul>                                                                                                    |
|                                | Strømindikatoren lyser blåt.                                                                                                    | <ul> <li>Indstil hver justeringsværdi i [Brightness (lysstyrke)], [Contrast<br/>(kontrast)] og [Gain (forstærkning)] til et højere niveau.</li> </ul>                                                                                                    |
|                                | Strømindikatoren lyser orange.                                                                                                    | <ul> <li>Skift indgangssignalet med (§).</li> <li>Flyt musen eller tryk på en tast på tastaturet.</li> <li>Kontrollér, om der er tændt for pc'en.</li> </ul>                                                                                                    |
| Meddelelsen<br>kommer tilsyne. | Meddelelsen vises, når der intet signal er.<br>Eksempel:<br>Digital<br>No Signal                                                                     | <ul> <li>Meddelelsen vist til venstre vises, fordi nogle pc'er ikke udsender<br/>signalet lige efter, at der er tændt for dem.</li> <li>Kontrollér, om der er tændt for pc'en.</li> <li>Kontrollér, om signalkablet er korrekt tilsluttet.</li> <li>Skift indgangssignalet med <sup>(S)</sup>.</li> <li>Når du vælger et "Sync on Green"-signal, skal indstillingen [SoG]<br/>for skærmen ændres på forhånd i overensstemmelse med<br/>fremgangsmåden nedenfor (for analogt signal).</li> <li>(1) Tryk på <sup>(S)</sup> for at slukke skærmen.</li> <li>(2) Tryk på <sup>(S)</sup>, og hold <sup>(S)</sup> nede for at tænde skærmen.</li> <li>(3) Vælg <on> med <sup>(S)</sup> eller <sup>(S)</sup>, og tryk på <sup>(S)</sup>.</on></li> </ul> |
|                                | Meddelelsen viser, at indgangssignalet ikke<br>ligger inden for det angivne frekvensområde.<br>(En sådan signal frekvens vises i rødt.)<br>Eksempel: | <ul> <li>Kontrollér. om signalindstillingen på din pc svarer til opløsningen<br/>og de lodrette frekvensindstillinger for skærmen.</li> <li>Genstart pc'en.</li> <li>Vælg den relevante indstilling ved hjælp af hjælpeprogrammet til<br/>grafikkortet. Du kan finde yderligere oplysninger i<br/>brugervejledningen til grafikkortet.</li> <li>fD : Dot Clock (Vises kun ved digitale indgangssignaler)</li> <li>fH : Vandret frekvens</li> <li>fV : Lodret frekvens</li> </ul>                                                                                                    |

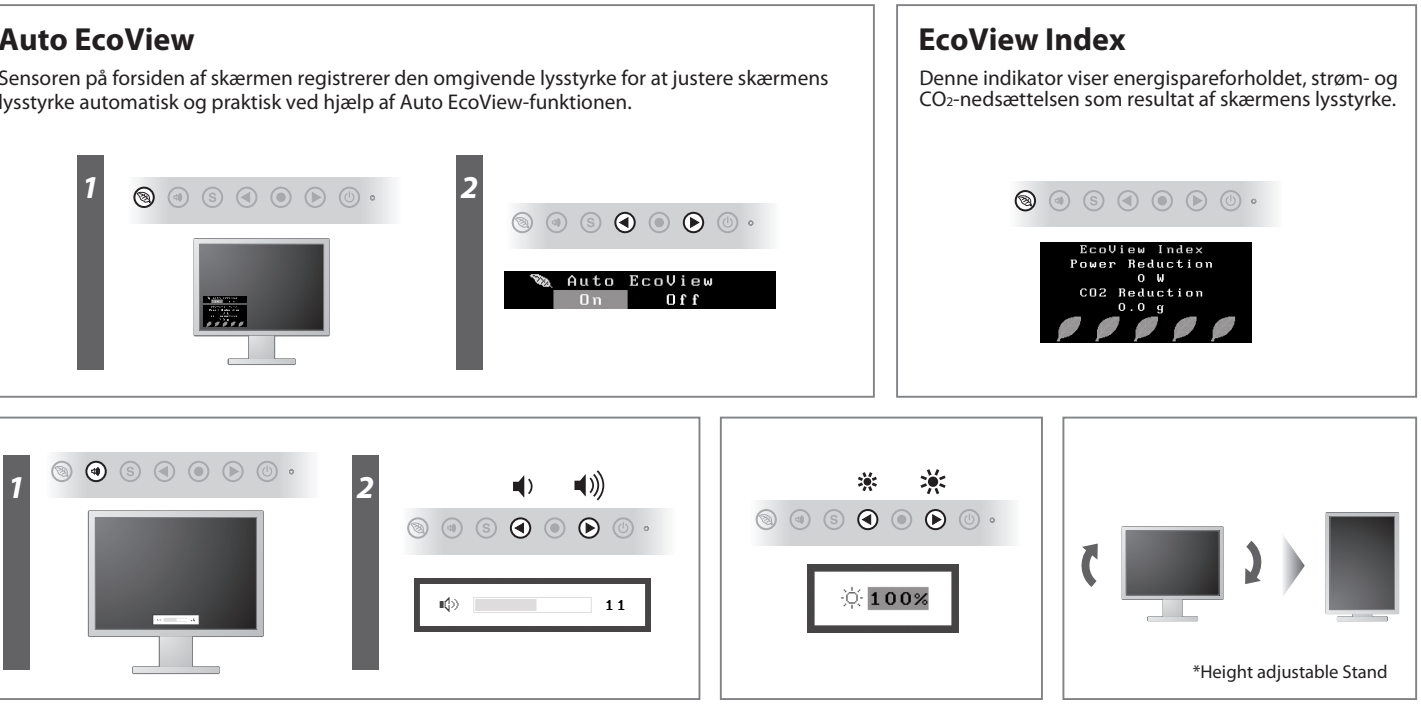

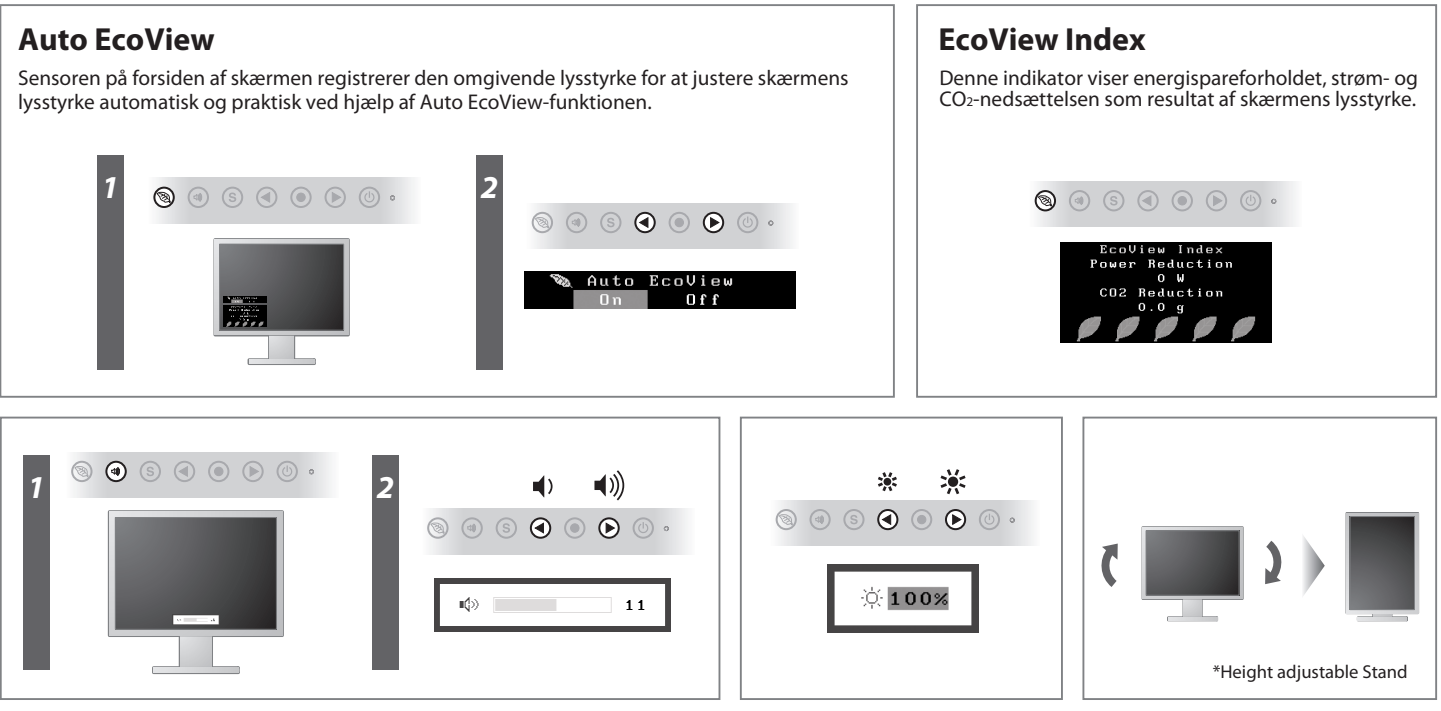